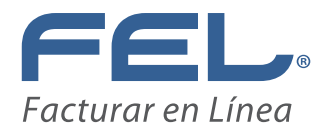

## INSTALACIÓN DE CERTIFICADO DE SELLO DIGITAL

Para realizar la instalación de su Certificado de Sello Digital (CSD) es necesario contar con el archivo de Certificado de Sello Digital, el archivo de Clave Privada y la contraseña de Clave Privada proporcionados por el SAT para más información consulte nuestro Manual de Requisitos SAT. **Recuerde: Si no tiene instalado su CSD y Clave Privada no podrá emitir CFDI** 

Para iniciar con la instalación es necesario entrar a la Cuenta y hacer clic en el botón "Certificado" ubicado en el Panel Principal

| » CONFIGURACIÓN DE CUENTA                    |                            |
|----------------------------------------------|----------------------------|
| Configuración de información de usuario:     | Información Fiscal         |
| Configuración de sucursales o cuentas:       | Sucursales / Cuentas       |
| Instalación de certificado de sello digital: | Certificado                |
| Activación de paquetes de créditos:          | Activación de Créditos FEL |
| Configuración de impuestos utilizados:       | Impuestos                  |

Para realizar la instalación del Certificado de Sello Digital es necesario seguir las indicaciones: 1) Hacer clic en el botón "Seleccionar Archivo" que esta en el campo " Archivo de certificado digital" Y Seleccionar el Certificado de Sello Digital y hacer clic en el botón "Abrir" (Imagen 51)

| Facturar en línea* CFDI                                                                                                    | TESO10203TES<br>Senarate TESO10203TEE<br>Senarat: 25/03/2015 11:42139 a.m.                                                                                                    |                                                           |
|----------------------------------------------------------------------------------------------------|----------------------------------------------------------------------------------------------------|-----------------------------------------------------------|
| Panel Principel         I         Registro de CFDI         I         Cartesa de Cliestes         I         Catálego de Producto           > INSTALACIÓN DE CERTIFICADO DE SELLO DIGETAL         .         .         .         .         .         .         .         .         .         .         .         .         .         .         .         .         .         .         .         .         .         .         .         .         .         .         .         .         .         .         .         .         .         .         .         .         .         .         .         .         .         .         .         .         .         .         .         .         .         .         .         .         .         .         .         .         .         .         .         .         .         .         .         .         .         .         .         .         .         .         .         .         .         .         .         .         .         .         .         .         .         .         .         .         .         .         .         .         .         .         .         . | s   Soporte   Ayuda                                                                                                    |                                                           |
| Archivo de sentificado digitali. Seleccionar anchivo. Ningún anchivo seleccionado<br>anchivo de stave privadas: Seleccionar anchivo. Ningún anchivo seleccionado<br>Costraseira de stave privadas:                                                                                                    | Auto     Auto     Auto | + ≜ horeleftet ≠<br>E + ∏ €                               |
| Nota: Unicamente sera valido el Certificado de Sello Digital para emisión de CFDCs.<br>Nota: La contraseña de clave privada en semilite a marciecular y minúsculas.<br>El la ingresa de mansea incorrecta no podrá generares eu sello digital a la hora de orear suo CFDCs.<br>El certificado digital o clave pública es el archivo con extensión .cer<br>La clove privada es el archivo con extensión .kov                                                                                                    | Constant     Constant     Constant   | 100                                                       |
| 🗟 Cambiar la contraseña a un archivo key.                                                                                                    | Wight Till Fulle (Ellerine Base                                                                                                    | <ul> <li>State action</li> <li>Sec. (2) Canada</li> </ul> |

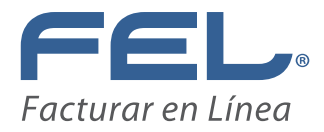

2) Hacer clic en el botón "Examinar" del campo "Archivo de clave privada" y Seleccionar el archivo de Clave Privada la terminación es "s.key" y hacer clic en el botón "Abrir" (Imagen52).

| » INSTALACION DE CERTIFICADO DE SELLO DIGITAL                                                                                                    |                                                                                                    |                                                                                                    |                                                                                                    |
|----------------------------------------------------------------------------------------------------|----------------------------------------------------------------------------------------------------|----------------------------------------------------------------------------------------------------|----------------------------------------------------------------------------------------------------|
| Su cuenta de usuario ya contiene un certificado de sello digital instalado.                                                                                                    |                                                                                                    |                                                                                                    |                                                                                                    |
| Archivo de certificado digital: Seleccionar archivo CSD_Prueba_1_DCR0612<br>Archivo de clave privada: Seleccionar archivo Ningún archivo seleccionad                                                                                                    | 14LN8.cer<br>o                                                                                                    |                                                                                                    |                                                                                                    |
| <ul> <li>Nota: Únicamente será válido el Certificado de Sello Digital para emisión de CFDI's.</li> <li>Nota: La contraseña de clave privada es sensible a mayúsculas y minúsculas.<br/>Si la ingresa de manera incorrecta no podrá generarse su sello digital a la hora</li> <li>* El certificado digital o clave pública es el archivo con extensión .cer</li> <li>* La clave privada es el archivo con extensión .key</li> <li>* La contraseña de la llave privada es requerida para la generación del sello digital de</li> </ul> | Constant State     Second State     Second State | Anne<br>ar Sil Y Gardiada<br>* Foreire House<br>Meter Dankie Installing<br>2006 Mentley Silver District<br>2006 Mentley | + 0 Sura et Califundi /<br>(E + 1) +<br>Tyn Toronia<br>Toronia (E) -<br>Sura et al. (E)<br>Sura et al. (E)<br>Sura et a |
| Cambiar la contraseña a un archivo key.                                                                                                    | Negion (12 Posts 13                                                                                                    | Chird Addage                                                                                                    | - Totas in action +<br>gen (* Decem                                                                                                    |

3) Para finalizar la instalación escribir la "Contraseña de clave privada" proporcionada por el SAT y dar clic en el botón "Instalar" (Imagen 53)

Sistema envía un mensaje indicando que el proceso se ha realizado satisfactoriamente.

| Su cuenta de usuario ya contiene un certificado de sello digital ins                                                                                                    | talado.                                            |   |
|----------------------------------------------------------------------------------------------------|----------------------------------------------------|---|
| Archivo de certificado digital: Seleccionar archivo CSD_Prueba_1<br>Archivo de clave privada: Seleccionar archivo CSD_Prueba_1<br>Contraseña de clave privada:                                                            | _DCR061214LN8.cer<br>_DCR061214LN8.key<br>Instalar |   |
|                                                                                                    |                                                    |   |
| Nota: Únicamente será válido el Certificado de Sello Digital para emisión d<br>Nota: La contraseña de clave privada es sensible a mayúsculas y minús<br>Si la ingresa de manera incorrecta no podrá generarse su sello di | Mensaje de la página www.fel.mx:                   | × |